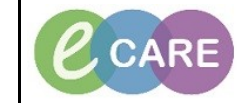

Document No – Ref 115

Version Number – 2.0

## **DISCERN NOTIFICATION**

| A Discern Notification will pop up when specific data is signed in the system.<br>These are designed as reminders/warnings to notify you of suggested care plans or actio                                                                                                    | , ,                               |
|----------------------------------------------------------------------------------------------------|-----------------------------------|
| following if a patient has triggered a high NEWS/MEOWS.                                                                                                    | ns that need                      |
| An example can be seen below.                                                                                                    |                                   |
| Discern Notification (655096336101)  Task Edit View Help                                                                                                    |                                   |
| Image: Subject     Event Date/Time                                                                                                    |                                   |
| XXXTWENTY, POTATO (865563) Nutrition Care Plan         05/01/2018 11:43:25           XXXTWENTY, POTATO (865563) Risk of Falls         05/01/2018 11:43:25         r           XXXTWENTY, POTATO (865563) National Early Warning Score Alert - AMBER         05/01/2018 11:31:34                                                                                                    |                                   |
|                                                                                                    |                                   |
|                                                                                                    |                                   |
| Plan suggested.                                                                                                    |                                   |
|                                                                                                    |                                   |
|                                                                                                    |                                   |
|                                                                                                    |                                   |
| Ready  80485 655096336101 655096336101 Friday, January 05, 2011                                                                                                    |                                   |
| 2. Discern Notifications pop up separately to the PowerChart application and therefore have t                                                                                                    | here own icon                     |
| Notification pop up when there are still messages in there, it will only minimise to the                                                                                                    | is Discern<br>toolbar.            |
| XOLINSTITY FOTAID - BEXKI Opened by Sec Hansel PSICOL/PG     Task Edit View Patient Record Links Notifications Options Documentation Orders Help                                                                                                    | - Ø                               |
| Excercing as: A Hone American Centre A Patient List Witheboard (Excercity Workist (Excercing Darkhoge Darkhoard (Excercit))     Excercing Darkhoge American Centre A Patient List (Excercite A Patient List (Excercite A Patient Research (Excercite A Patient Research (Excercite A Patien      | tent Book 💩 Collections Inquiry 💡 |
| Documents         April 3 years         Security         Concellor 641 Ward 21 Set 264           XXXXWENTY, POLATO         April 3 years         Security         Security         Security           XXXWENTY, POLATO         Disbati/Jan/79         Both 45553         Security         Security           Amrene: Margin: Amrene Security         Disbati/Jan/79         Margin: Security         Clinical Set10 Ward 21 Security         Security           Margin: Amrene Security         Disbati/Jan/79         Margin: Security         Clinical Set10 Ward 21 Security         Security                                                                                                    |                                   |
| Nume Workflow         Tak Eat Was         Ink         Eat Was         East           Chicae Workflow         Chicae Workflow         Solget         Event Date Time           Roubs Rocke         Kathing View         Solget         Event Date Time                                                                                                    |                                   |
| Reguesto/Care Paris        • Add         • Control of Up (2) (1) (000000000000000000000000000000000                                                                                                    |                                   |
| Aussement De Carles de Martin         Contrale de Martin         Contrale de Martin           Christe Notes              • Add               • Add                                                                                                    | *                                 |
| Problems and Diagnoses Form Browser Histories No No                                                                                                    |                                   |
| Deciminanta v rod v rod  | E                                 |
| Procedure and Disproves     Cguettes per v     0       Multification Surgey     ♦ Add       Multification Surgey     Name       Multification Surgey     Name                                                                                                    |                                   |
| Uprick volters         Berekhniss spring born          No           HE Community View         Exerchliss starts from Vank          Yes           Patient tas Op Cough          Yes           Patient tas Op Cough          Yes                                                                                                    |                                   |
| Organizational and a second and a second and |                                   |
| Aduit Guick View     Aduit Guick View     Aduit Guick View     Aduit Guick View     Aduit Guick View                                                                                                    |                                   |
| ADL - Pr - Additision Fluids     ADL - Pr - Additision Fluids     Addit Lines - Devices     Devices     Devices     Devices     Devices     Devices     Non                                                                                                    |                                   |
| Vediation Related Monitoring     Vediation Related Monitoring     Patient Set Curing     Vediation Related Monitoring     Yes                                                                                                    |                                   |

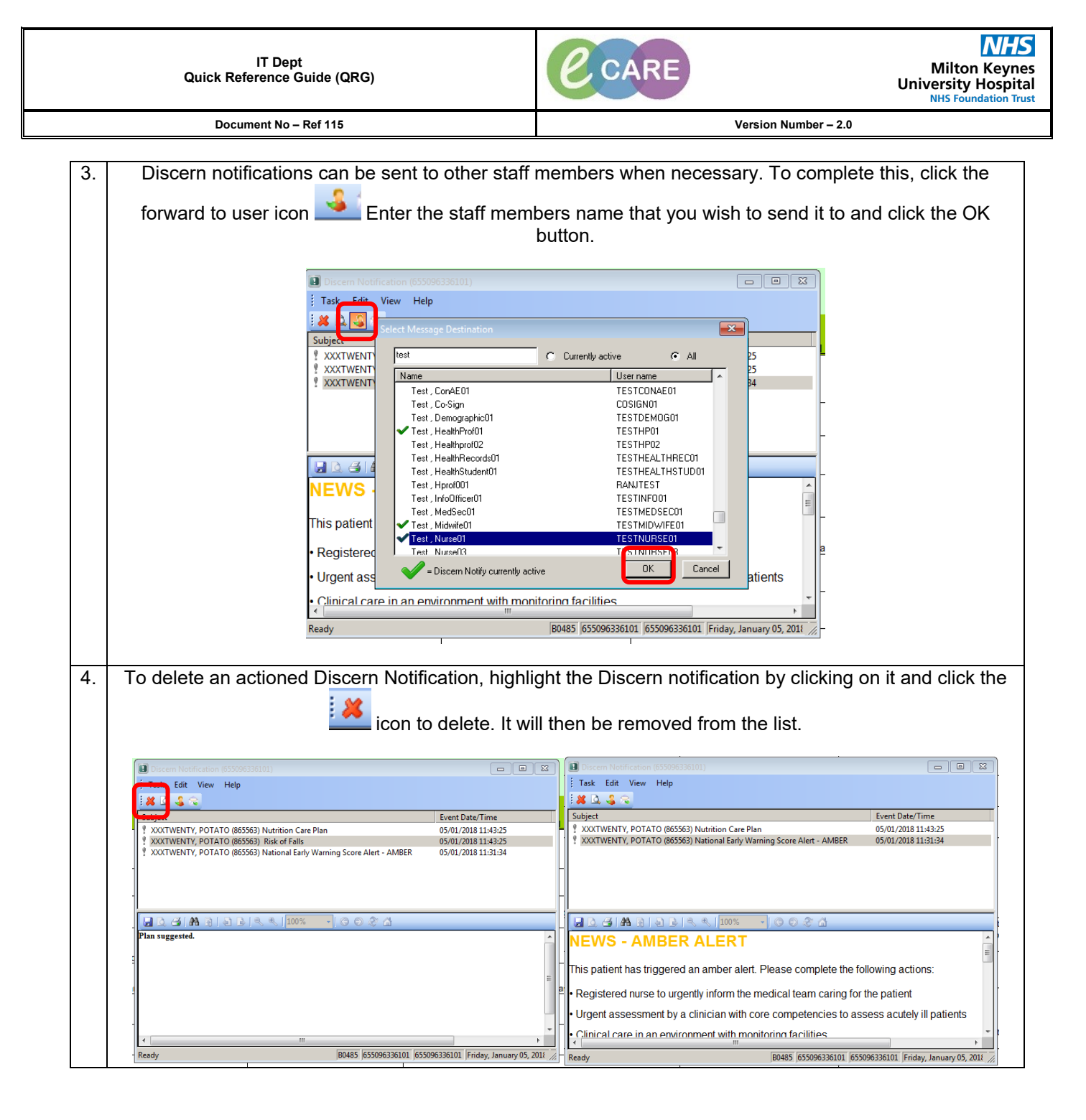